SELF-HOSTING

# Verbinden Sie Clients mit Ihrer Instanz

Ansicht im Hilfezentrum: https://bitwarden.com/help/change-client-environment/

### Verbinden Sie Clients mit Ihrer Instanz

Standardmäßig verbinden sich Bitwarden-Clients mit Bitwarden-gehosteten Servern, aber jede Client-Anwendung kann so konfiguriert werden, dass sie sich stattdessen mit Ihrer selbst gehosteten Bitwarden-Instanz verbindet.

### (i) Note

Wenn Sie versuchen, eine Verbindung zu einem von Bitwarden gehosteten Server herzustellen, Ihr Client jedoch versucht, eine Verbindung zu einer selbst gehosteten Instanz herzustellen, wählen Sie **bitwarden.com** oder **bitwarden.eu** aus dem **Anmelden bei** Menü.

### ⇒Browser-Erweiterung

Um eine Browser-Erweiterung mit Ihrem selbst gehosteten Server zu verbinden:

1. Auf dem Bildschirm für Zugangsdaten oder Registrierung, wählen Sie im Dropdown-Menü **Anmelden auf** und wählen Sie die Option **Selbst gehostet** .

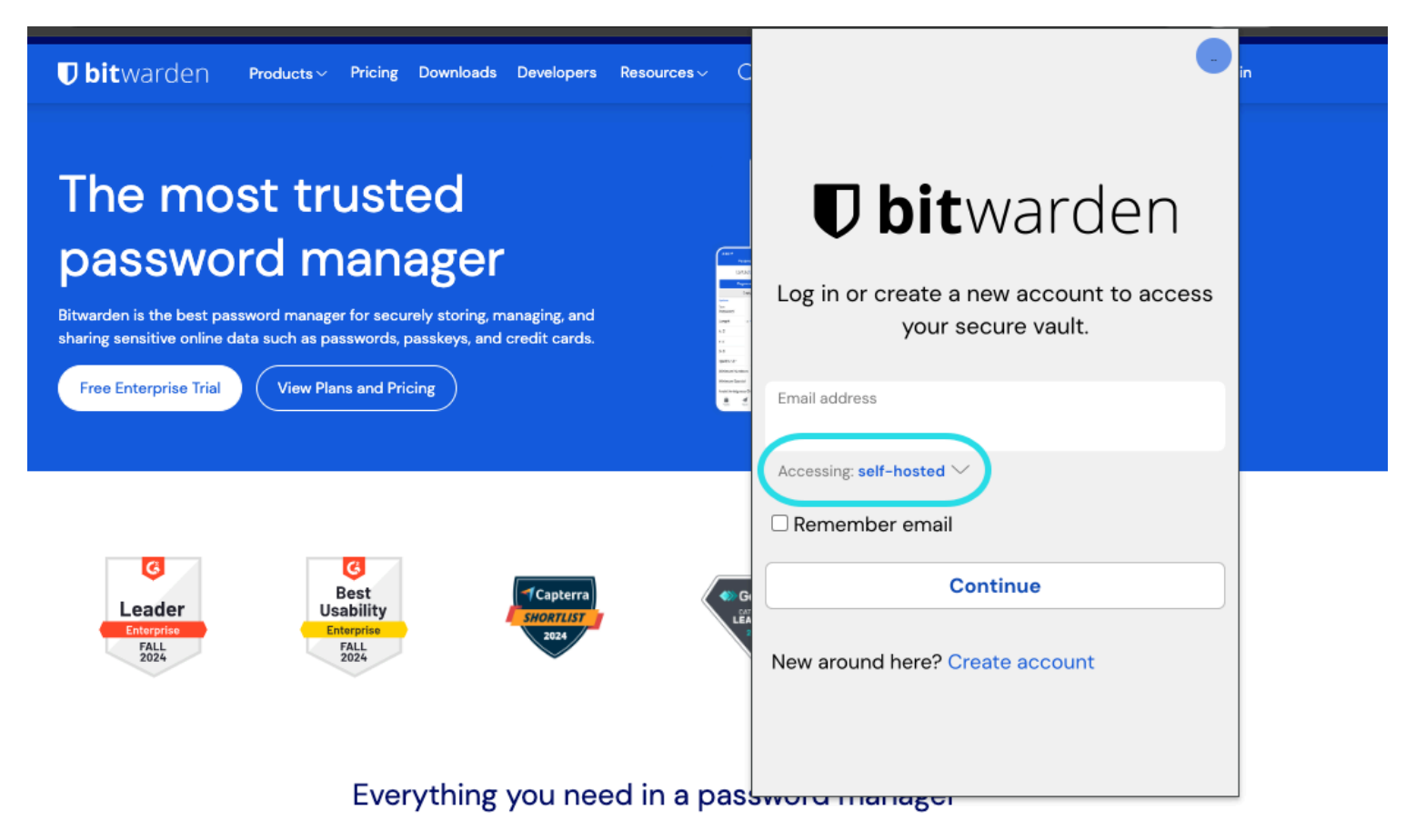

Auswahl des selbst gehosteten Servers

- 2. Im Feld **Server-URL** geben Sie den Domain-Namen für Ihren Server mit https://ein (zum Beispiel, https://my.bitwarden.domai n.com).
- 3. Wählen Sie Speichern.

### **⊘** Tip

Benutzer mit einzigartigen Setups können die URL jedes Dienstes unabhängig im Abschnitt **Benutzerdefinierte Umgebung** angeben.

### ⇒Mobile App

Um eine mobile App mit Ihrem selbst gehosteten Server zu verbinden:

1. Auf dem Bildschirm für Zugangsdaten oder Registrierung, wählen Sie im Dropdown-Menü **Anmelden auf** und wählen Sie die Option **Selbst gehostet** .

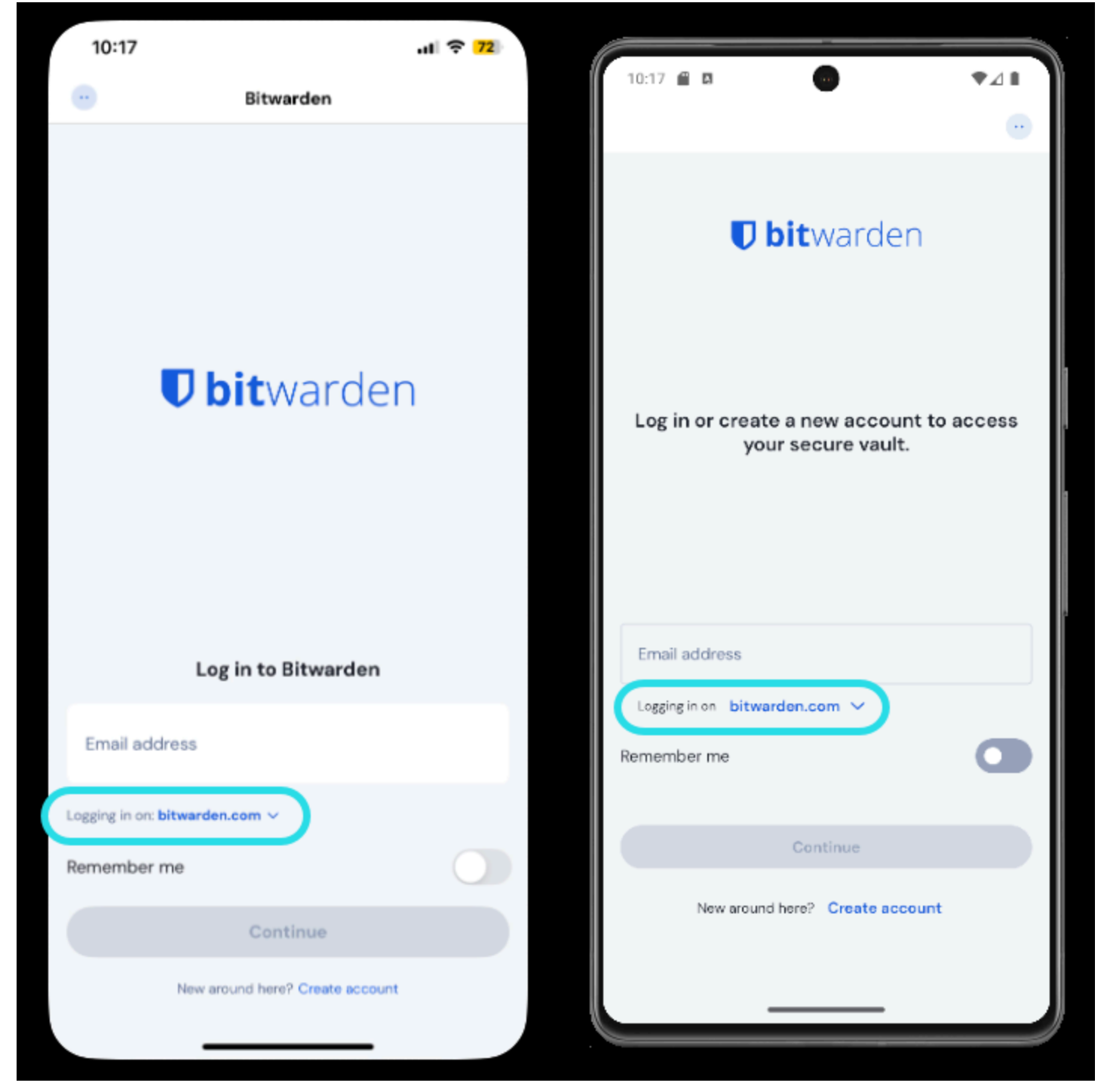

Serverauswahl mobil

- 2. Im Feld **Server-URL** geben Sie den Domain-Namen für Ihren Server mit https://ein (zum Beispiel, https://my.bitwarden.domai n.com).
- 3. Wählen Sie Speichern.

#### 🖓 Tip

Benutzer mit einzigartigen Setups können die URL jedes Dienstes unabhängig im Abschnitt **Benutzerdefinierte Umgebung** angeben.

### ⇒Desktop-Anwendung

Jedes Konto , das bei Ihrer Desktop-App angemeldet ist, kann mit einem anderen Server verbunden werden. Um ein Konto mit Ihrem selbst gehosteten Server zu verbinden:

1. Auf dem Bildschirm für Zugangsdaten oder Registrierung, wählen Sie im Dropdown-Menü **Anmelden auf** und wählen Sie die Option **Selbst gehostet** .

| <b>D bit</b> Warden<br>Log in or create a new account to<br>access your secure vault. |  |
|---------------------------------------------------------------------------------------|--|
| Email address                                                                         |  |
| Logging in on: bitwarden.com                                                          |  |
| Continue                                                                              |  |
| New around here?<br>Create account                                                    |  |

Serverauswahl Desktop

2. Im Feld **Server-URL** geben Sie den Domain-Namen für Ihren Server mit https://ein (zum Beispiel, https://my.bitwarden.domai n.com).

#### 3. Wählen Sie Speichern.

### **⊘** Tip

Benutzer mit einzigartigen Setups können die URL jedes Dienstes unabhängig im Abschnitt **Benutzerdefinierte Umgebung** angeben.

### ⇒Kommandozeile

Um die CLI mit Ihrem selbst gehosteten Server zu verbinden:

- 1. Melden Sie sich mit dem Befehl bw logout ab.
- 2. Verwenden Sie den folgenden Befehl, um die CLI mit Ihrem selbst gehosteten Server zu verbinden:

#### Bash

bw config server https://your.bw.domain.com

Benutzer mit einzigartigen Setups können die URL jedes Dienstes unabhängig mit den folgenden Befehlen festlegen:

| ash                                      |
|------------------------------------------|
|                                          |
| w config serverweb-vault <url></url>     |
| w config serverapi <url></url>           |
| w config serveridentity <url></url>      |
| w config servericons <url></url>         |
| w config servernotifications <url></url> |
| w config serverevents <url></url>        |
| w config serverkey-connector <url></url> |
|                                          |